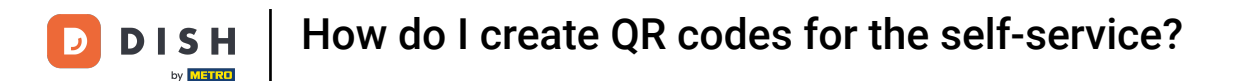

i

Welcome to the DISH POS dashboard. In this tutorial, we show you how to create QR codes for the selfservice.

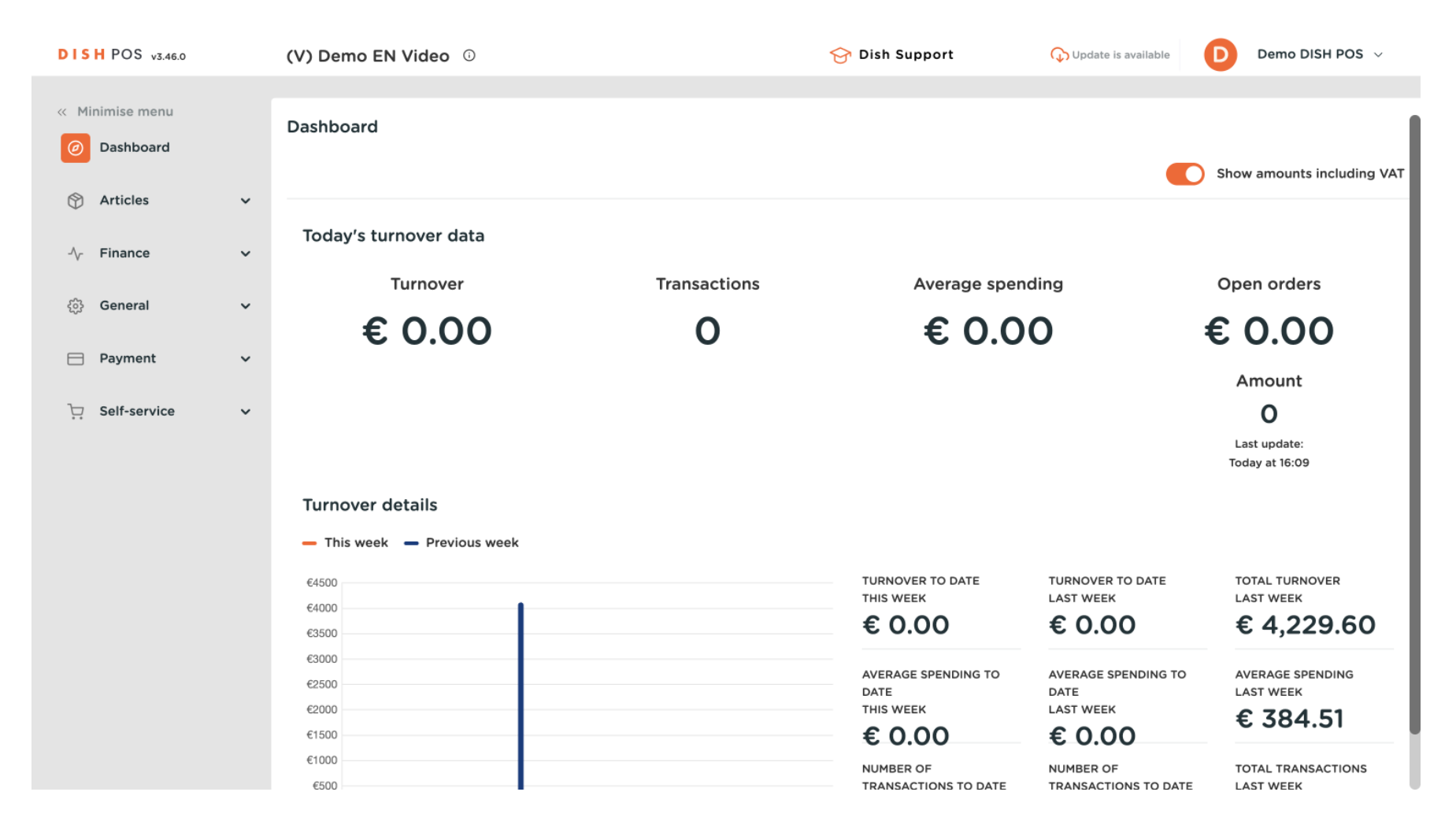

**DISH** How do I create QR codes for the self-service?

#### First, click on Self-service.

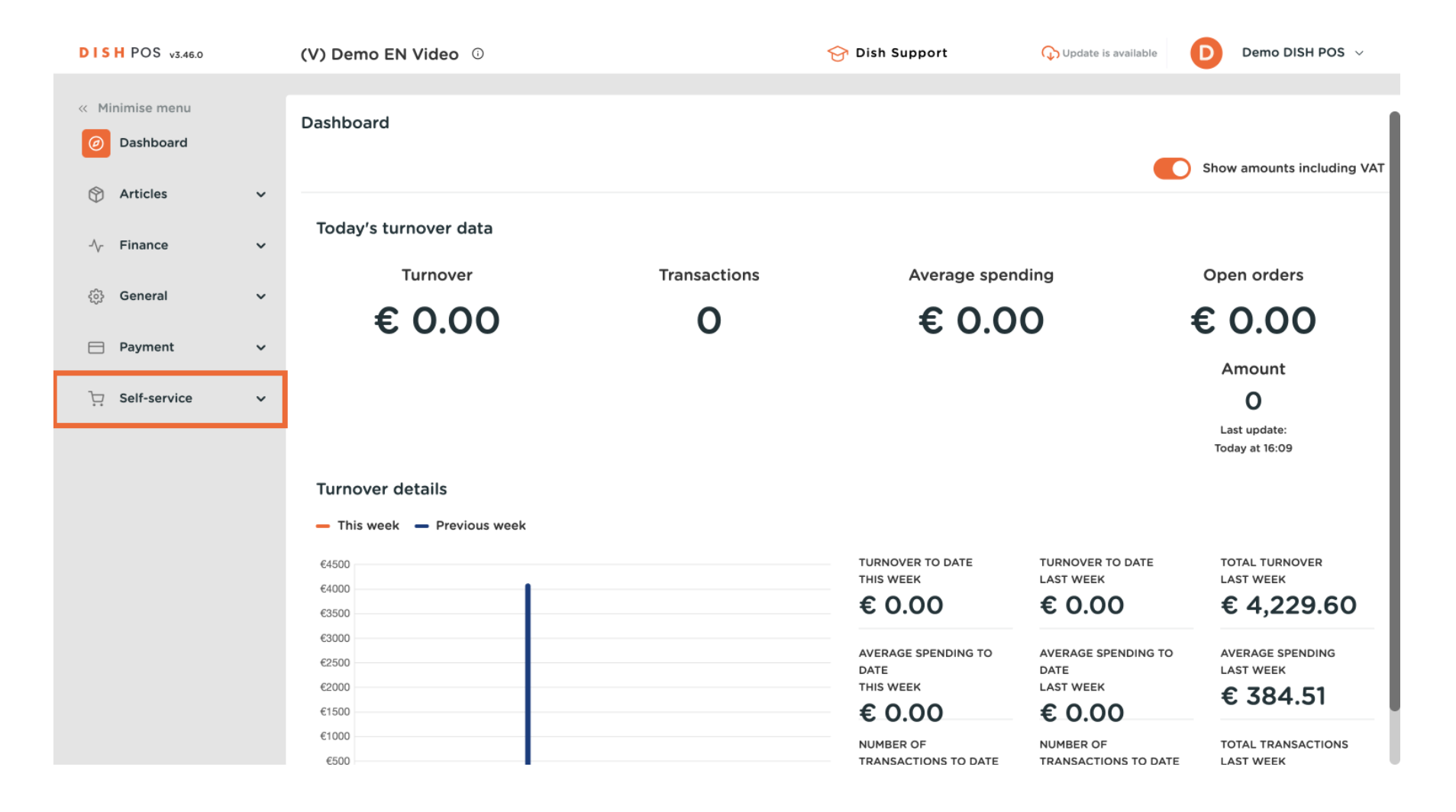

**DISH** How do I create QR codes for the self-service?

#### Then go to QR codes.

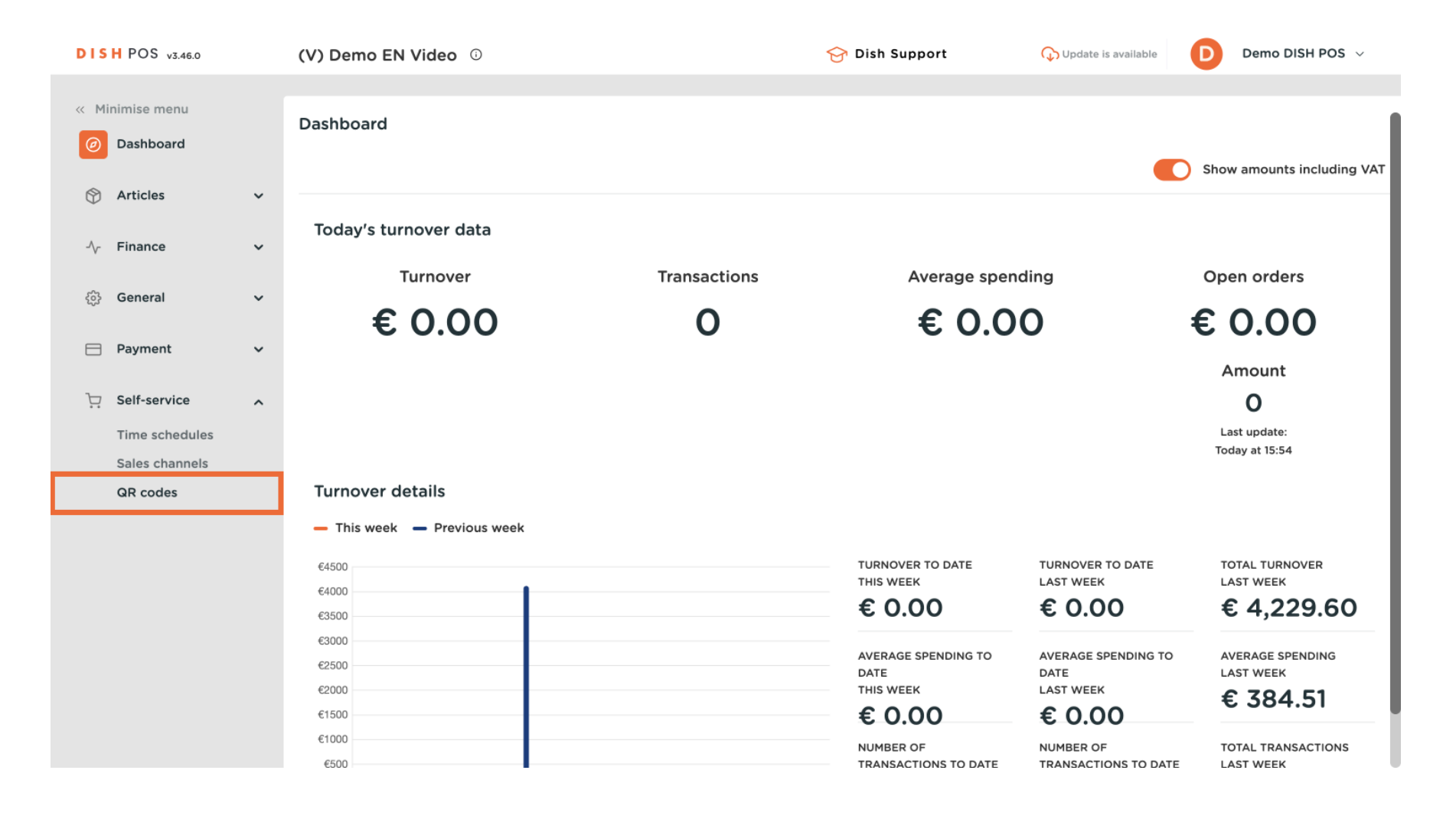

#### You are now in the overview of your QR codes. To create a new one, click on + Add QR code.

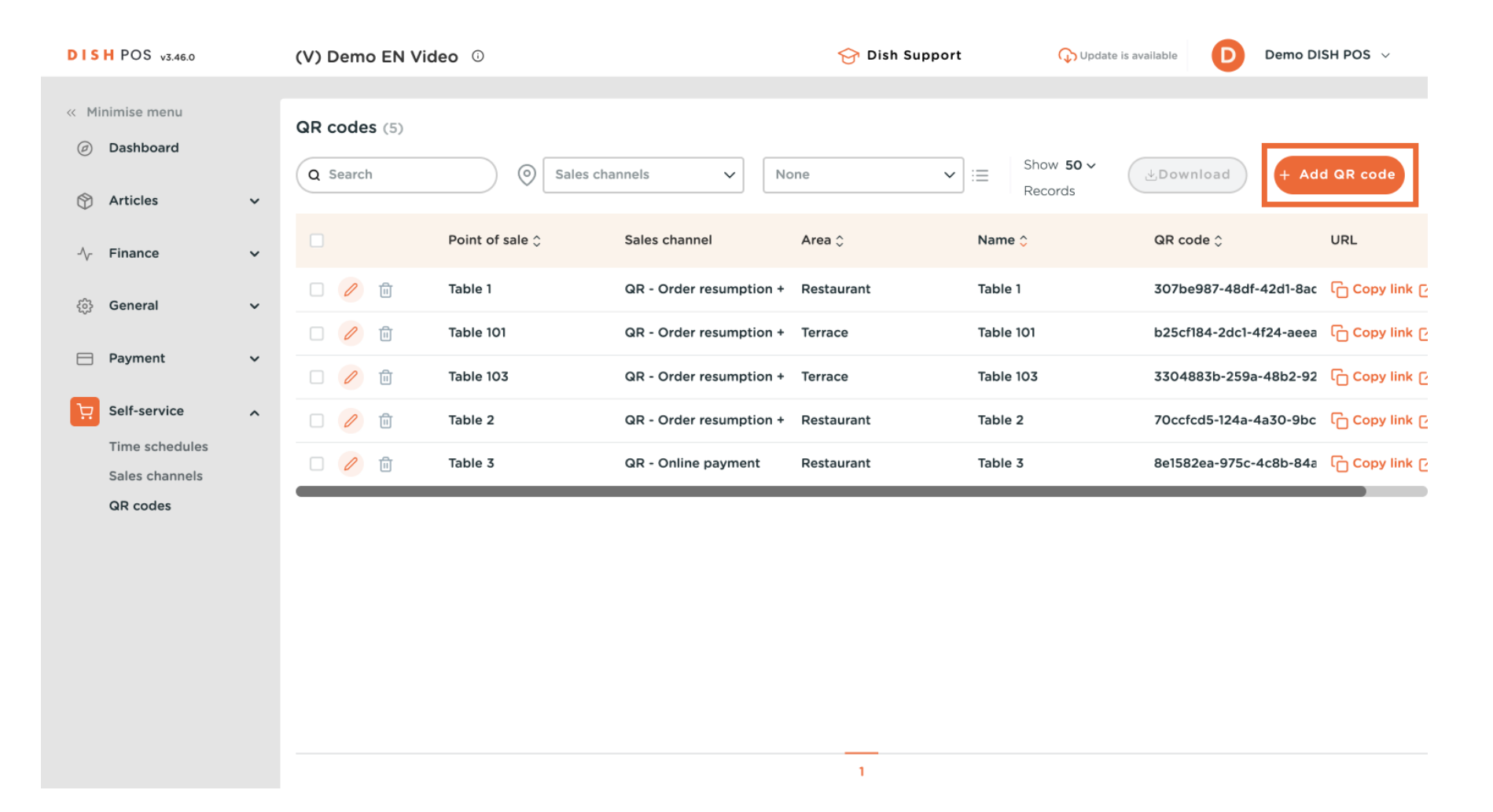

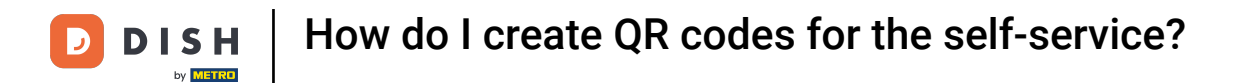

Ð

A new window will open, where you first have to select a sales channel. Do so by using the corresponding drop-down menu.

| DISH POS v3.46.0 | (V) Demo EN Video 🔅 |      |       |               |         |                       | 😚 Dish Support | Update is avail |                             | e is available | available Demo DISH POS ~ |                |
|------------------|---------------------|------|-------|---------------|---------|-----------------------|----------------|-----------------|-----------------------------|----------------|---------------------------|----------------|
| « Minimise menu  | C                   | ar c | code  | <b>es</b> (5) |         | Add QR (              | code           |                 |                             |                |                           |                |
| Articles         | , (                 | Q 9  | Searc | h             |         | Sales channel*        | ~              | :=              | Show <b>50 ~</b><br>Records | Download       | + Add                     | QR code        |
| 小 Finance        | ,                   |      |       |               | Point o | Point of sale*        |                | Nam             | e 🗘                         | QR code 🗘      |                           | URL            |
| ි General        | ,                   |      | 0     | Û             | Table 1 | HD Video Demo English | - 1            | Table           | e 1                         | 307be987-48d   | f-42d1-8ac                | Copy link C    |
| ego              |                     |      | 0     | Û             | Table 1 | Table 1               |                | Table           | e 101                       | b25cf184-2dc1  | -4f24-aeea                | Copy link C    |
| Payment          |                     |      | 0     | Û             | Table 1 | Table 2               |                | Table           | e 103                       | 3304883b-259   | a-48b2-92                 | ြေ Copy link ြ |
| Self-service     | `                   |      | 0     | Û             | Table 2 | Table 3               |                | Table           | e 2                         | 70ccfcd5-124a  | -4a30-9bc                 | ြြ Copy link ြ |
| Sales channels   |                     |      | 0     | Û             | Table 3 | Table 4               |                | Table           | e 3                         | 8e1582ea-975c  | -4c8b-84a                 | Copy link C    |
| QR codes         |                     |      |       |               |         | Table 5               |                |                 |                             |                |                           | _              |
|                  |                     |      |       |               |         | Table 6               |                |                 |                             |                |                           |                |
|                  |                     |      |       |               |         | Table 7               |                |                 |                             |                |                           |                |
|                  |                     |      |       |               |         | Table 8               |                |                 |                             |                |                           |                |
|                  |                     |      |       |               |         | Canc                  | el Add QR code |                 |                             |                |                           |                |
|                  |                     |      |       |               |         |                       | 1              |                 |                             |                |                           |                |

# Then select the sales point/area which you want to create QR codes for by setting the respective checkmark. Note: By selecting an area, all sales points in this area will be selected.

| DISH POS v3.46.0                                     |   | (V) Demo EN Vid | leo 🛈      |                       | 😚 Dish Sup          | 😚 Dish Support |                                | te is available | Demo DISH POS 🗸 |                |
|------------------------------------------------------|---|-----------------|------------|-----------------------|---------------------|----------------|--------------------------------|-----------------|-----------------|----------------|
| <ul> <li>Minimise menu</li> <li>Dashboard</li> </ul> |   | QR codes (5)    |            | Add QR                | code                |                |                                |                 |                 |                |
| Articles                                             | ~ | Q Search        |            | Sales channel*        | QR - Online payment |                | i≡ Show <b>50 ∨</b><br>Records | Download        | + Add           | QR code        |
| -\∕ Finance                                          | ~ |                 | Point of : | Point of sale*        |                     |                | Name 🗘                         | QR code 🗘       |                 | URL            |
| ති General                                           | ~ | - 🥒 🖻           | Table 1    | HD Video Demo English |                     |                | Table 1                        | 307be987-48     | df-42d1-8ac     | Copy link 🤆    |
| - Daumant                                            |   | 🗆 🖉 🛍           | Table 101  | Table 1               |                     |                | Table 101                      | b25cf184-2dc    | 1-4f24-aeea     | ြေ Copy link ၉ |
| - Payment                                            | Ť | 🗆 🥒 🖻           | Table 103  | Table 2               |                     |                | Table 103                      | 3304883b-25     | 9a-48b2-92      | Copy link 🤆    |
| Self-service                                         | ^ |                 | Table 2    | Table 3               |                     |                | Table 2                        | 70ccfcd5-124    | a-4a30-9bc      | ြေ Copy link ြ |
| Sales channels                                       |   | - 🖉 🖻           | Table 3    | Table 4               |                     |                | Table 3                        | 8e1582ea-975    | ic-4c8b-84a     | ြေ Copy link ြ |
| QR codes                                             |   |                 |            | Table 5               |                     |                |                                |                 |                 | _              |
|                                                      |   |                 |            | Table 6               |                     |                |                                |                 |                 |                |
|                                                      |   |                 |            | Table 7               |                     |                |                                |                 |                 |                |
|                                                      |   |                 |            | Table 8               |                     |                |                                |                 |                 |                |
|                                                      |   |                 |            | Car                   | Add QR code         |                |                                |                 |                 |                |
|                                                      |   |                 |            |                       | 1                   |                |                                |                 |                 |                |

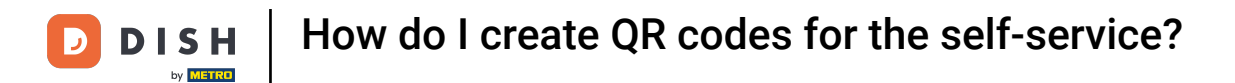

• You can also manually select a specific table by setting the corresponding checkmark next to the table number.

| DISH POS v3.46.0            | (V) Demo EN Video 🛈 |                       | 😚 Dish Support   | 🕠 Update                       | is available Demo DISH POS v          |
|-----------------------------|---------------------|-----------------------|------------------|--------------------------------|---------------------------------------|
| « Minimise menu Ø Dashboard | QR codes (5)        | Add QR code           | 2                |                                |                                       |
| Articles ~                  | Q Search            | Sales channel* QR -   | Online payment V | i≡ Show <b>50 ∨</b><br>Records | Bownload     H Add QR code            |
| -√- Finance ✓               | Point of            | Point of sale*        |                  | Name 🗘                         | QR code 🗘 URL                         |
| ිරි General 🗸 🗸             | 🗌 🥜 🗊 🛛 Table 1     | HD Video Demo English |                  | Table 1                        | 307be987-48df-42d1-8ac C Copy link C  |
| e <sub>4</sub> , .          | 🗌 🥖 🛍 🛛 Table 10    | Table 1               |                  | Table 101                      | b25cf184-2dc1-4f24-aeea C Copy link C |
| Payment V                   | Table 10            | Table 2               |                  | Table 103                      | 3304883b-259a-48b2-92 C Copy link @   |
| Self-service                | Table 2             | Table 3               |                  | Table 2                        | 70ccfcd5-124a-4a30-9bc Copy link 🥑    |
| Sales channels              | 🗌 🥜 🖞 Table 3       | Table 4               |                  | Table 3                        | 8e1582ea-975c-4c8b-84a 🔓 Copy link 🕑  |
| QR codes                    |                     | Table 5               |                  |                                |                                       |
|                             |                     | Table 6               |                  |                                |                                       |
|                             |                     | Table 7               |                  |                                |                                       |
|                             |                     | Table 8               |                  |                                |                                       |
|                             |                     | Cancel                | Add QR code      |                                |                                       |
|                             |                     |                       | 1                |                                |                                       |

# Once you selected your sales point/s, click on Add 1 QR code, to create the respective QR code/s.

| DISH POS v3.46.0                                     |   | (V) Demo EN Vi | deo 🛈      |                           | 😚 Dish Support          |                                | e is available D D | Demo DISH POS 🗸       |  |
|------------------------------------------------------|---|----------------|------------|---------------------------|-------------------------|--------------------------------|--------------------|-----------------------|--|
| <ul> <li>Minimise menu</li> <li>Dashboard</li> </ul> |   | QR codes (5)   |            | Add QF                    |                         |                                |                    |                       |  |
| Articles                                             | ~ | Q Search       |            | Sales channel*            | QR - Online payment 🗸 🗸 | i≡ Show <b>50 ~</b><br>Records | Download           | + Add QR code         |  |
| -\∕ Finance                                          | ~ |                | Point of : | Point of sale*            |                         | Name 🗘                         | QR code ≎          | URL                   |  |
| දිබුදු General                                       | ~ | 🗆 🥒 🖻          | Table 1    | ∧ → HD Video Demo English |                         | Table 1                        | 307be987-48df-42   | td1-8ac ெ Copy link ල |  |
| 😑 Payment                                            | ~ | 🗆 🥖 🛍          | Table 101  | Table 1                   |                         | Table 101                      | b25cf184-2dc1-4f24 | 4-aeea 🔓 Copy link ၉  |  |
| Self-service                                         | ^ |                | Table 103  | Table 2                   |                         | Table 103                      | 3304883b-259a-48   | 3b2-92 C Copy link (  |  |
| Time schedules                                       |   |                | Table 2    | Table 3                   |                         | Table 2                        | 70ccfcd5-124a-4a3  | o-9bc ان Copy link و  |  |
| Sales channels<br>QR codes                           |   |                |            | Table 4                   |                         |                                | 00130200 3730 400  |                       |  |
|                                                      |   |                |            | Table 6                   |                         |                                |                    |                       |  |
|                                                      |   |                |            | Table 7                   |                         |                                |                    |                       |  |
|                                                      |   |                |            | Table 8                   |                         |                                |                    |                       |  |
|                                                      |   |                |            | Cancel                    | Add one (1) QR code     |                                |                    |                       |  |
|                                                      |   |                |            |                           | 1                       |                                |                    |                       |  |

#### Back in the overview, select the QR codes you want to export by setting the corresponding checkmark.

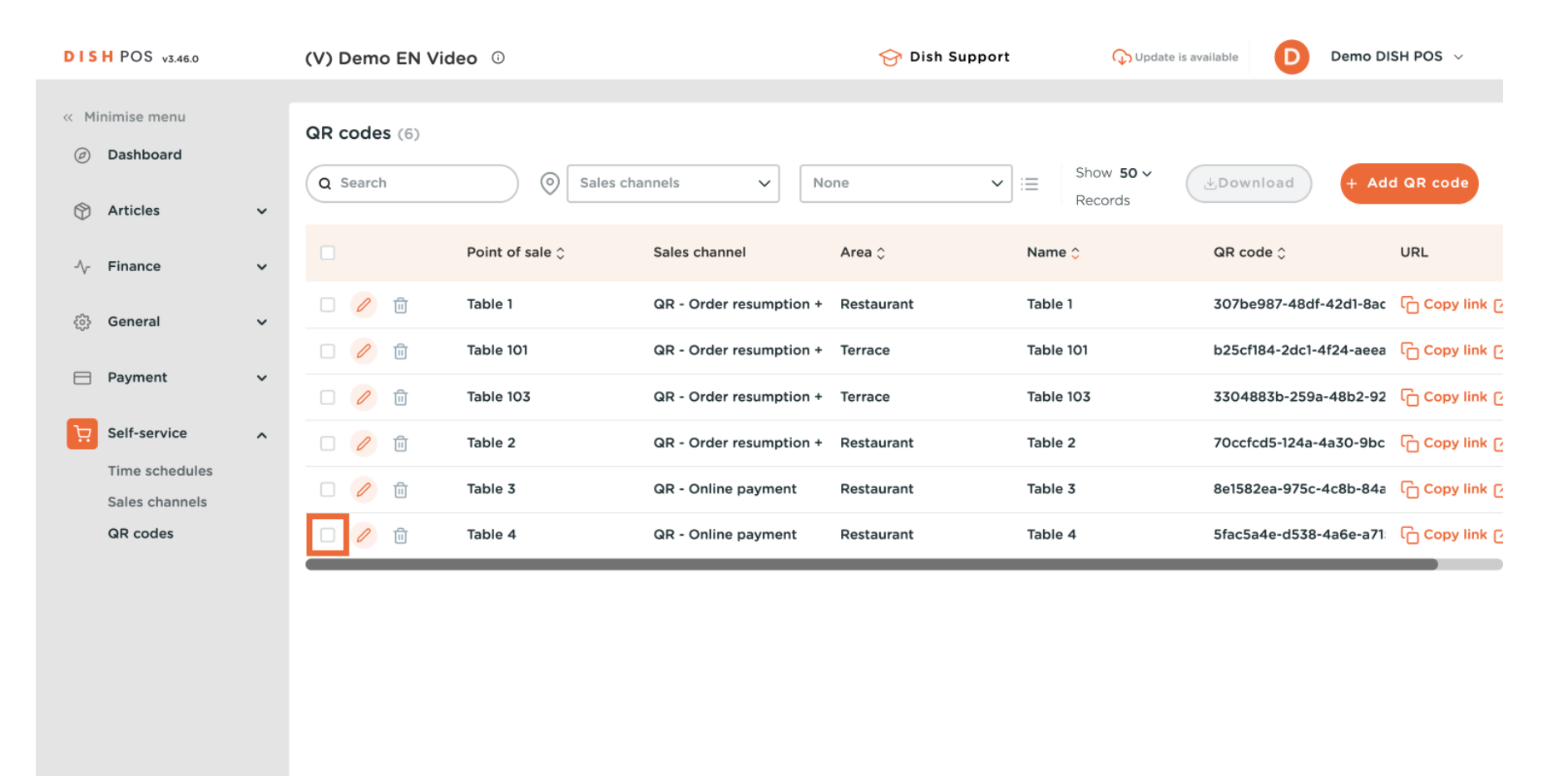

## Then click on Download.

by METRO

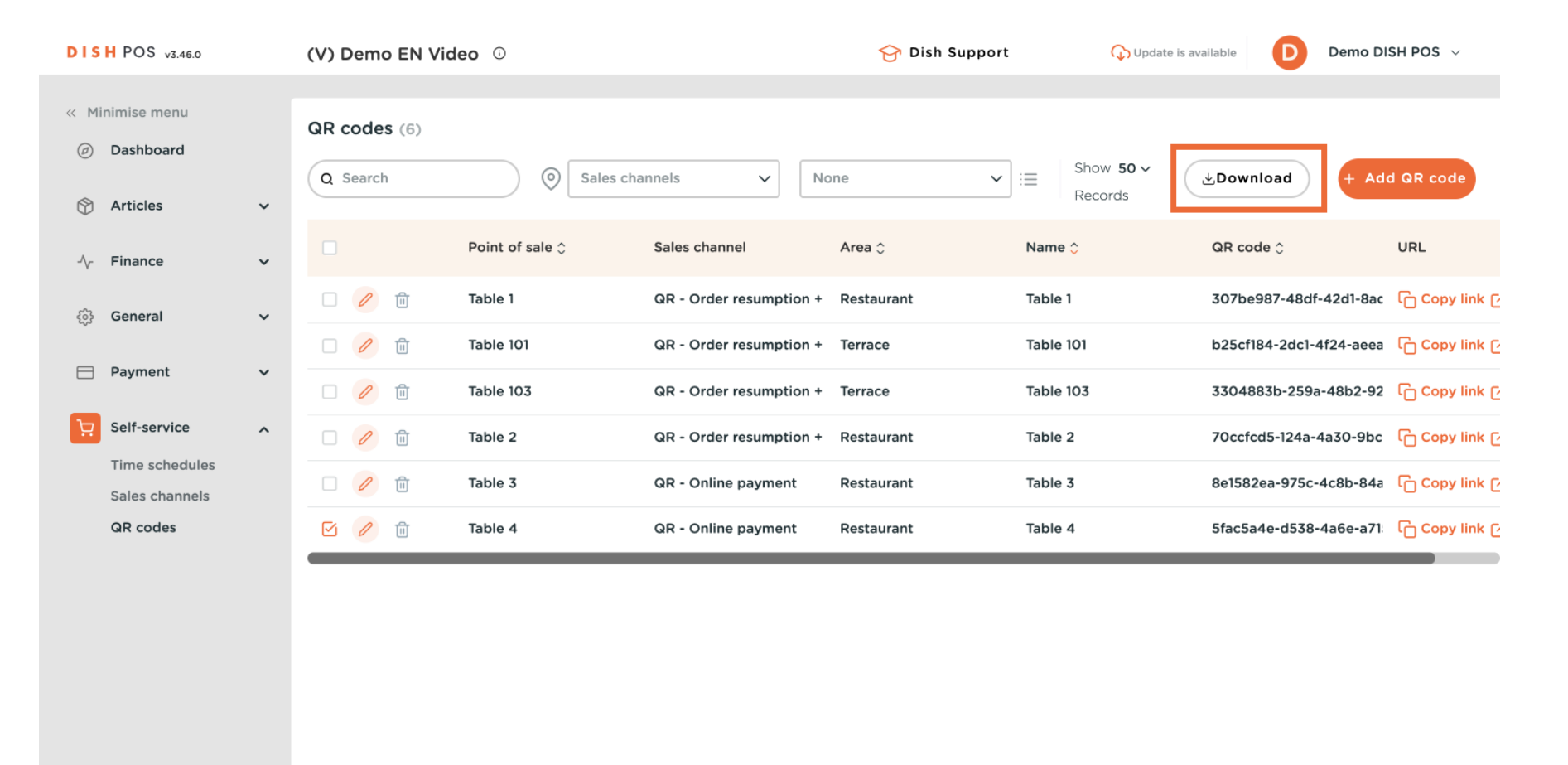

## To export an overview of the selected QR codes, select Download CSV.

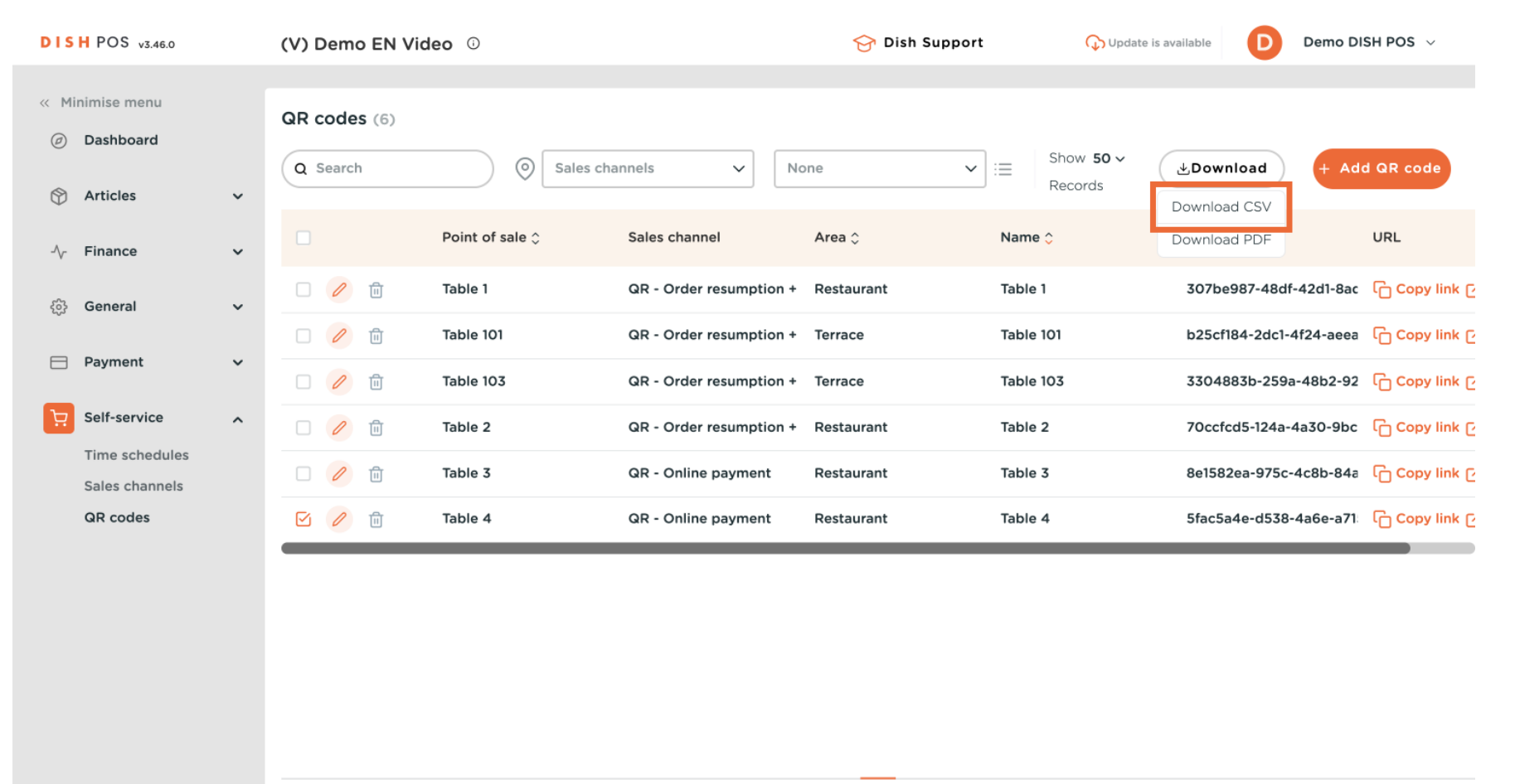

# Click on Download PDF to export the selected QR codes in a format to have them printed.

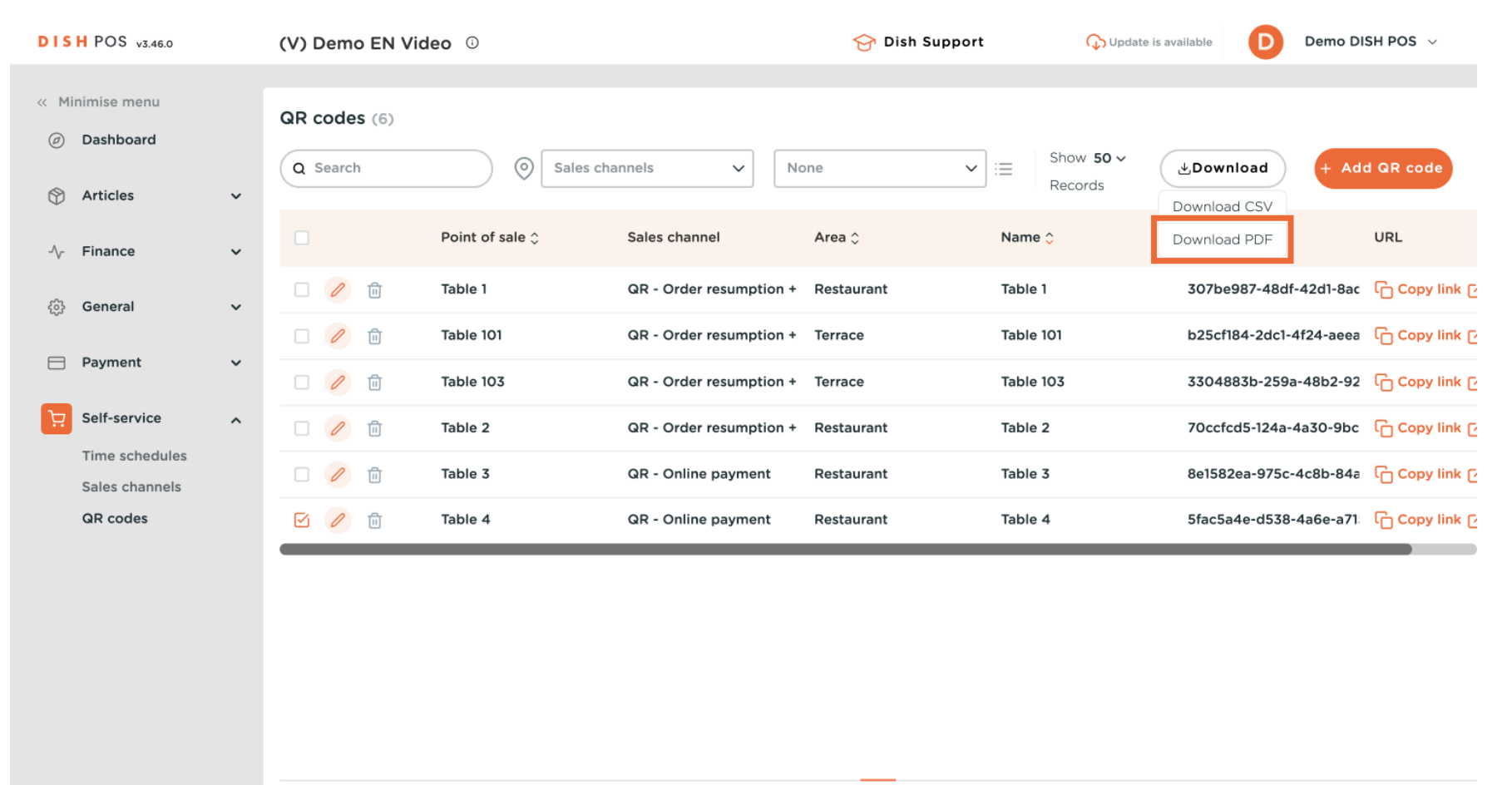

i

#### That's it. You completed the tutorial and now know how to create QR codes for the self-service.

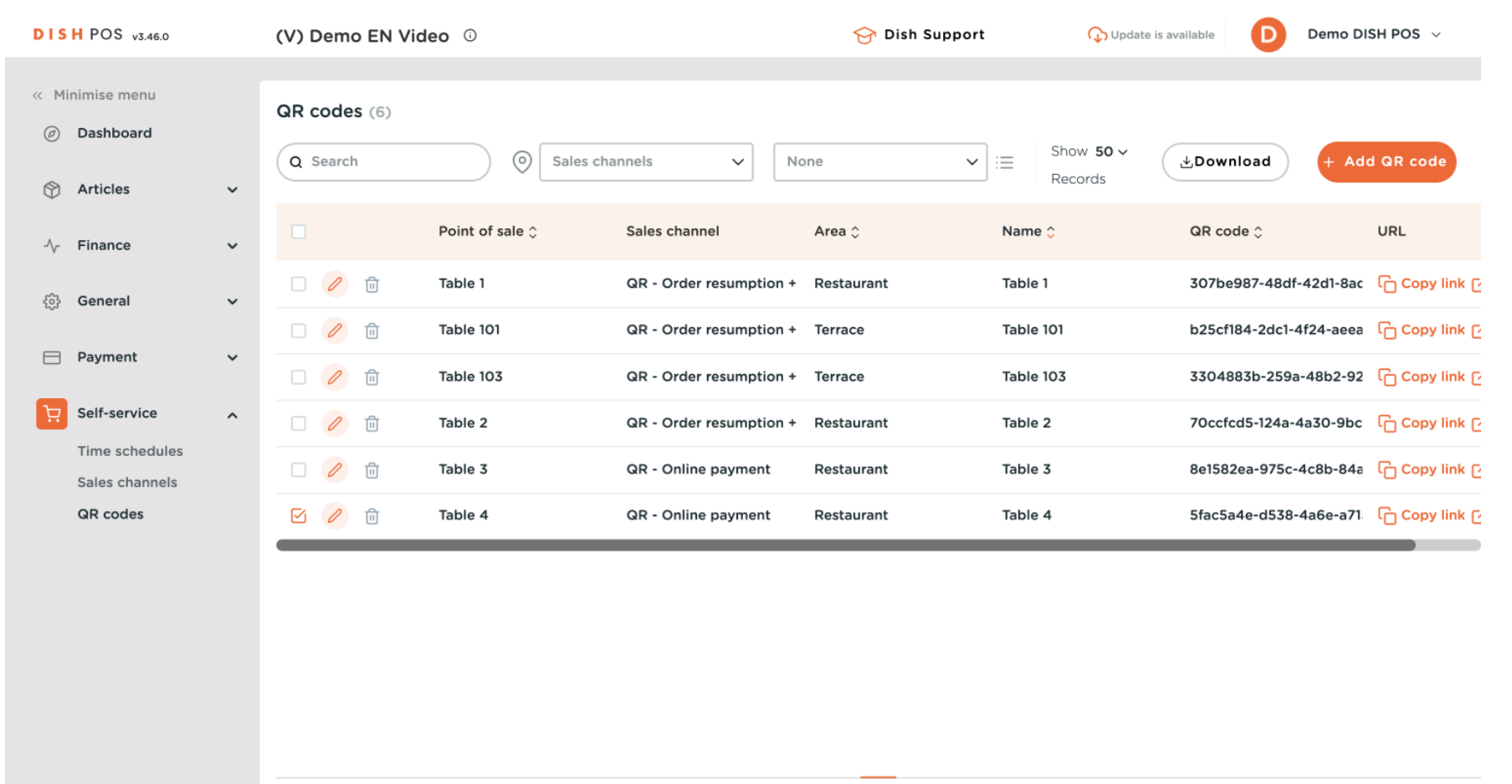

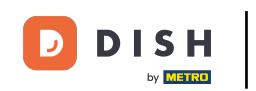

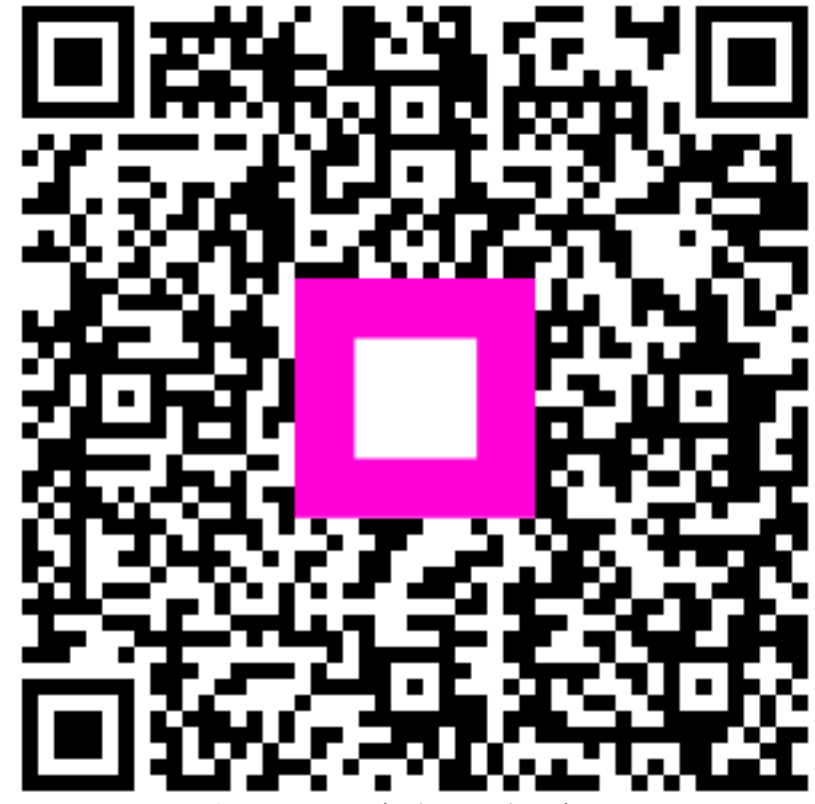

Scan to go to the interactive player